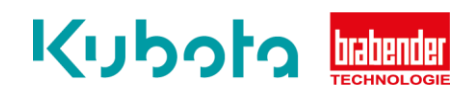

## TECHNICAL INSTRUCTION

Software update – OP15

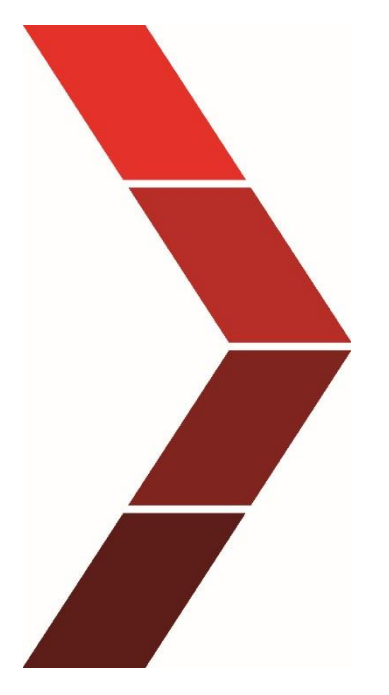

Description

The technical instruction describes the step-by-step process to install the software update of the OP15.

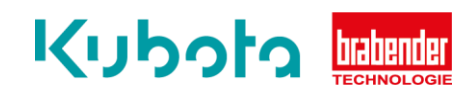

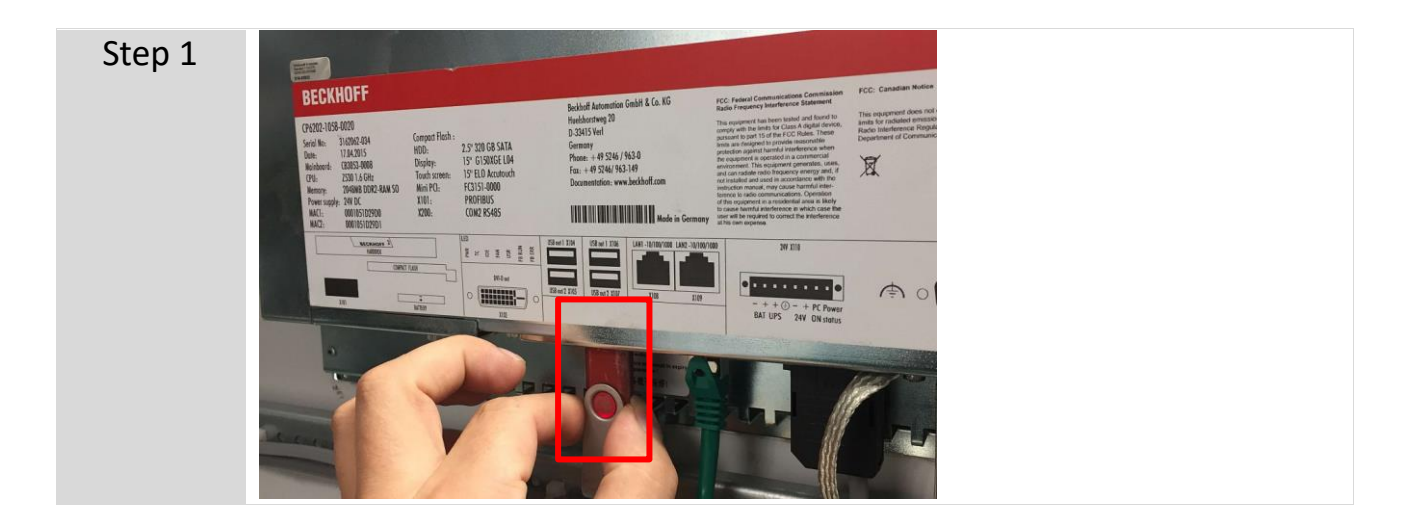

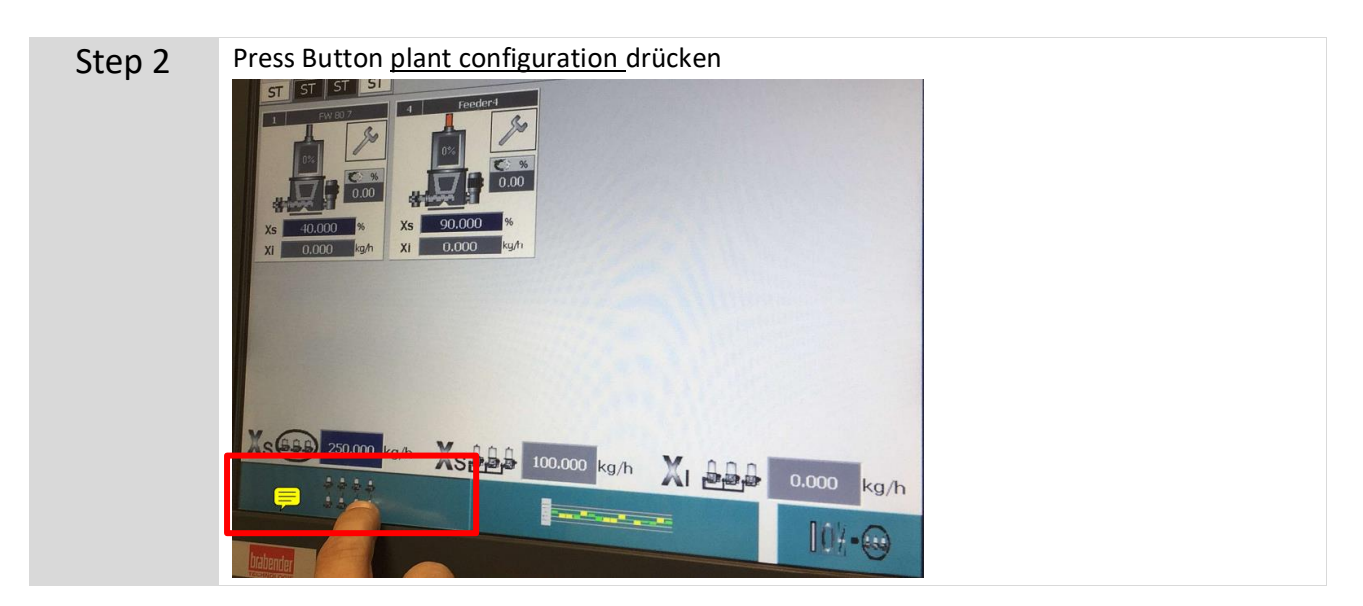

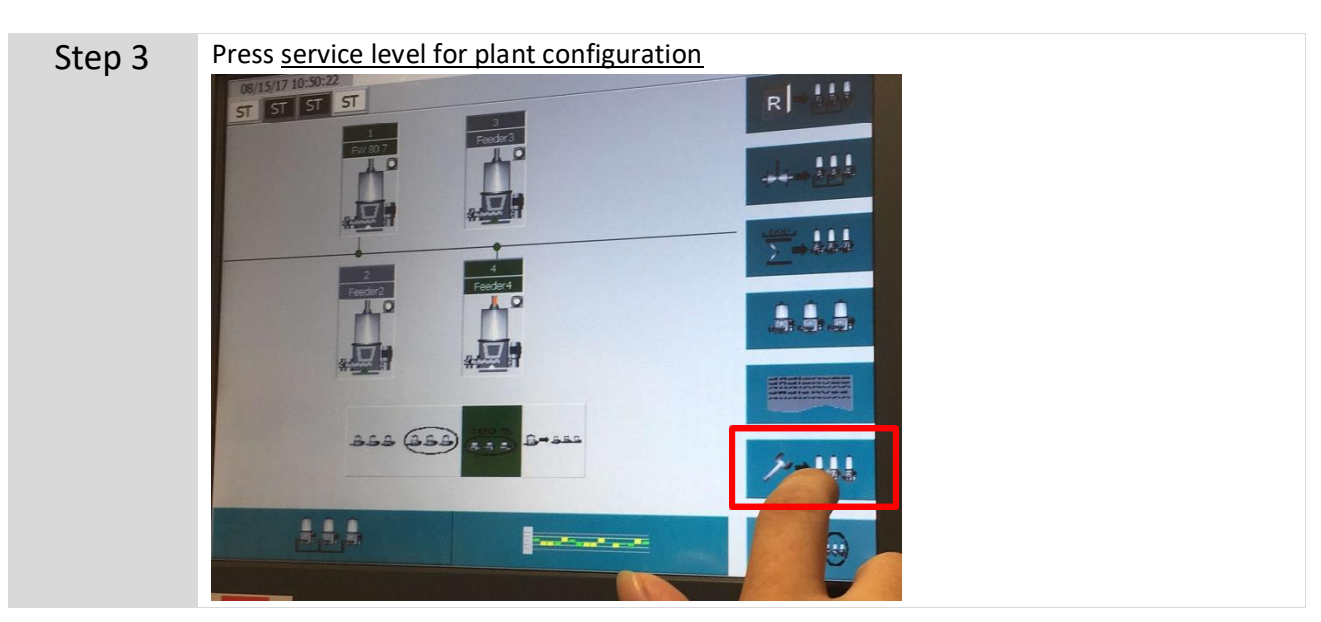

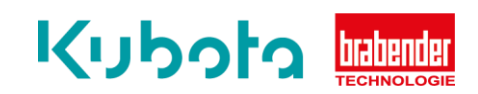

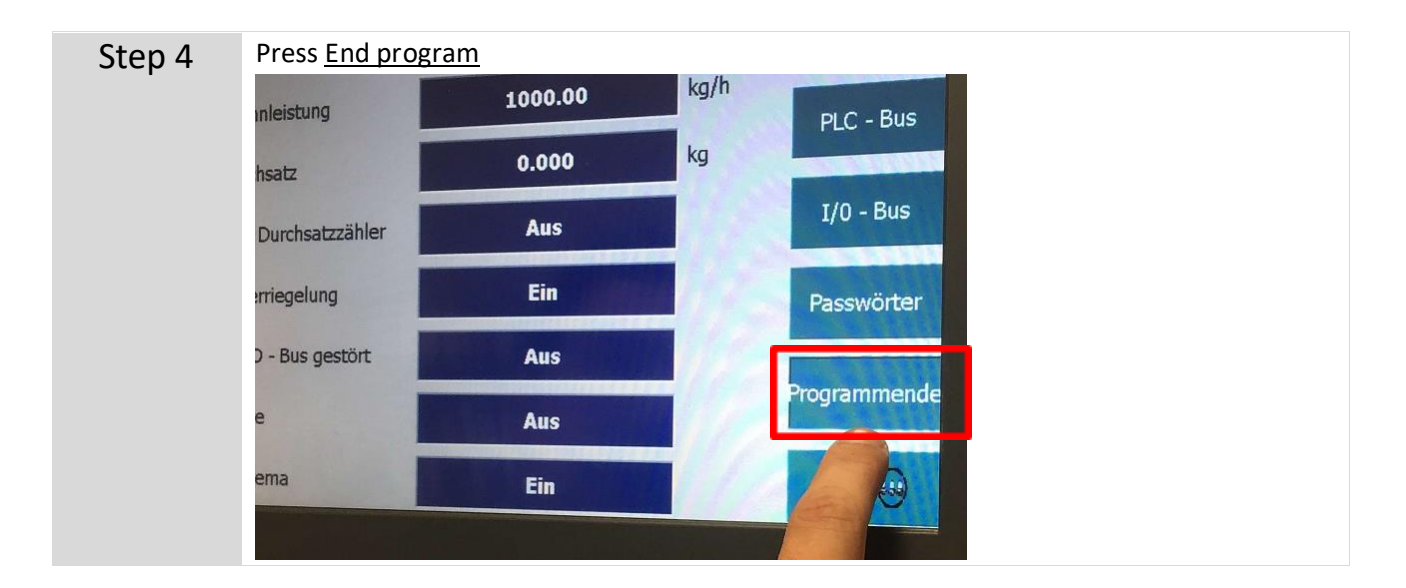

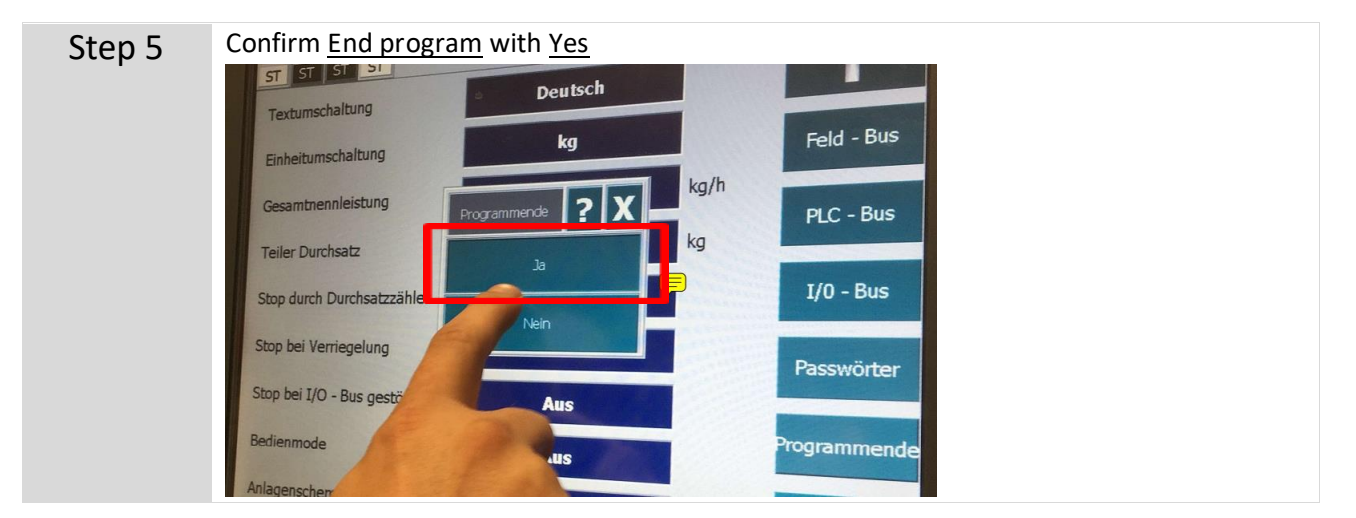

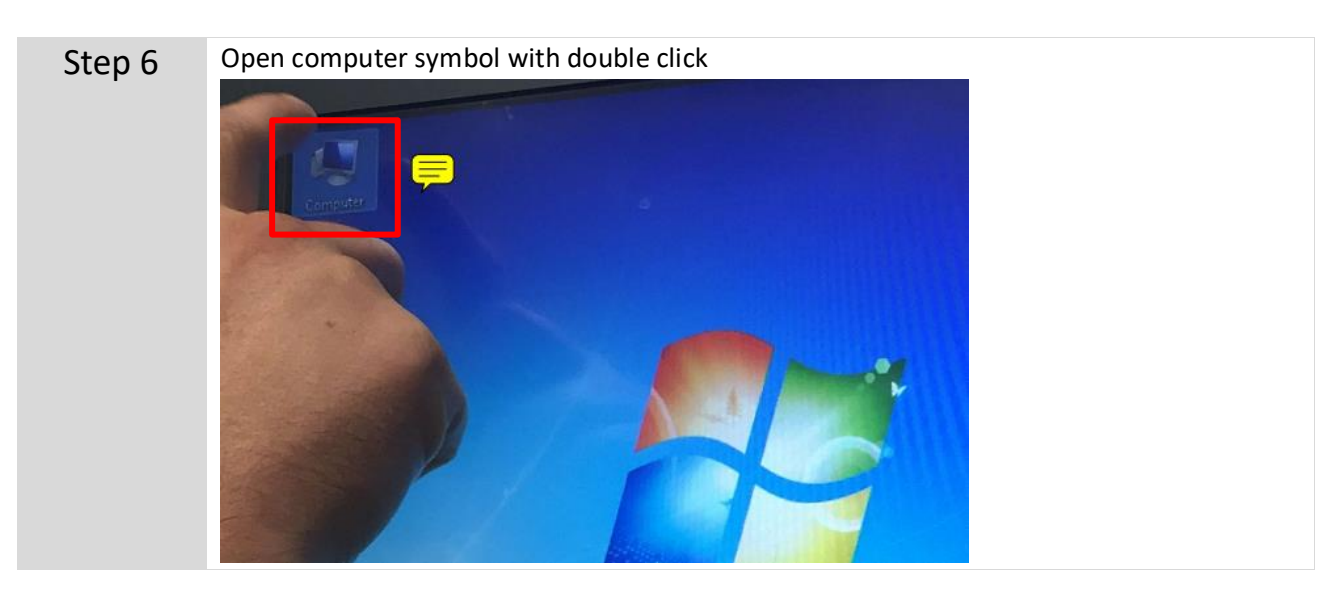

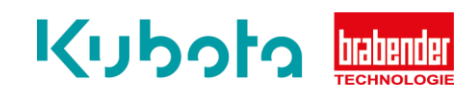

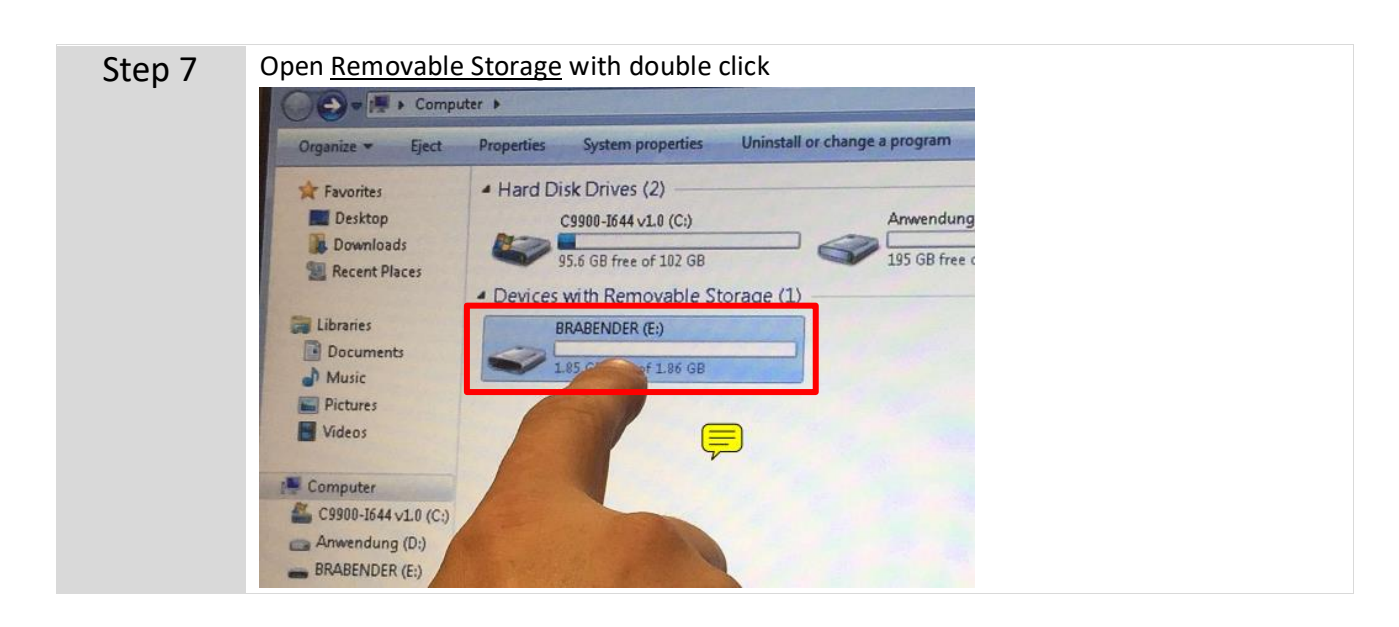

| Step 8 | Open the software version for the OP15 clicking on it. | previously copied to the USB stick by double- |  |
|--------|--------------------------------------------------------|-----------------------------------------------|--|
|        | 🔫 Open Share with 👻 New folder                         |                                               |  |
|        | Name                                                   | Date modified                                 |  |
|        | OP15_HGC_144                                           | 08/15/17 10:45                                |  |
|        | wmloads ISC-CMplus-HGC_V_231.bin                       | 08/01/17 8:07                                 |  |
|        | ries                                                   |                                               |  |
|        |                                                        |                                               |  |
|        | Open again with double click                           |                                               |  |
|        | with 👻 New folder                                      |                                               |  |
|        | Name                                                   | Date modified                                 |  |
|        | OP_15_V_144                                            | 06/01/17 9:31                                 |  |

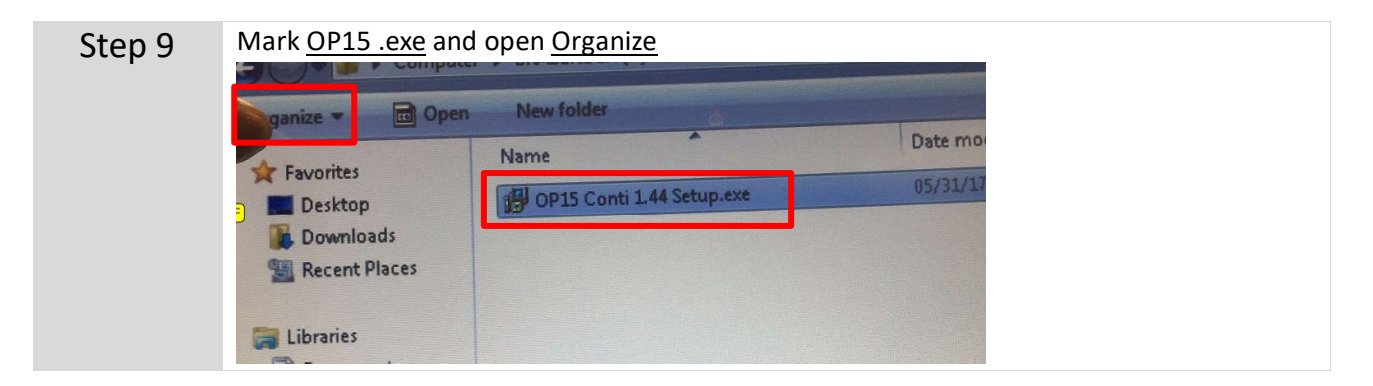

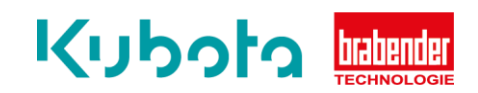

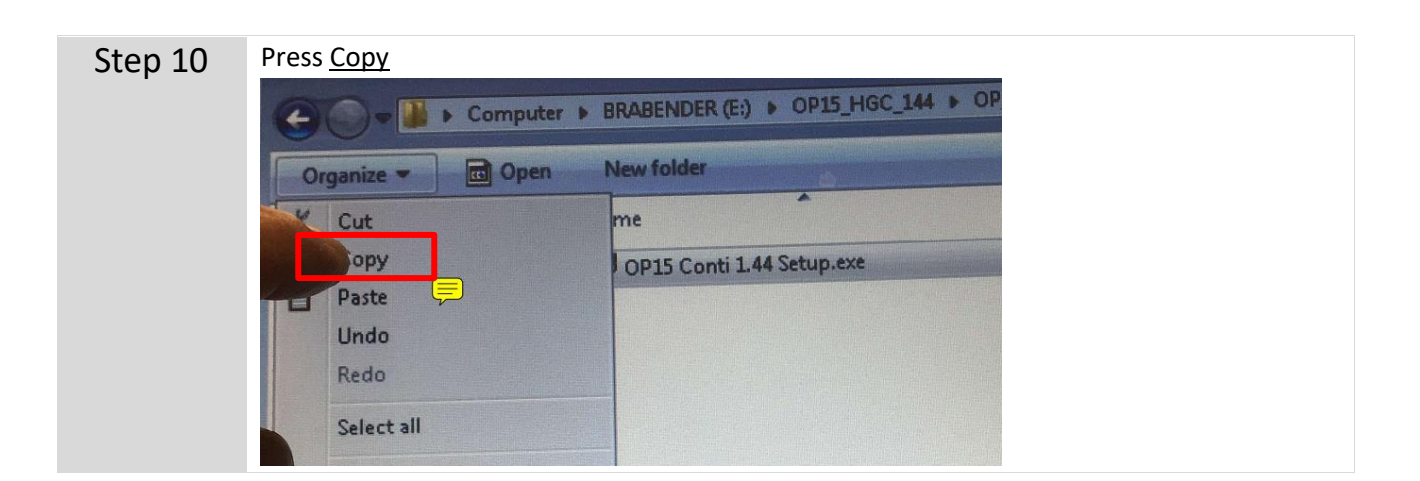

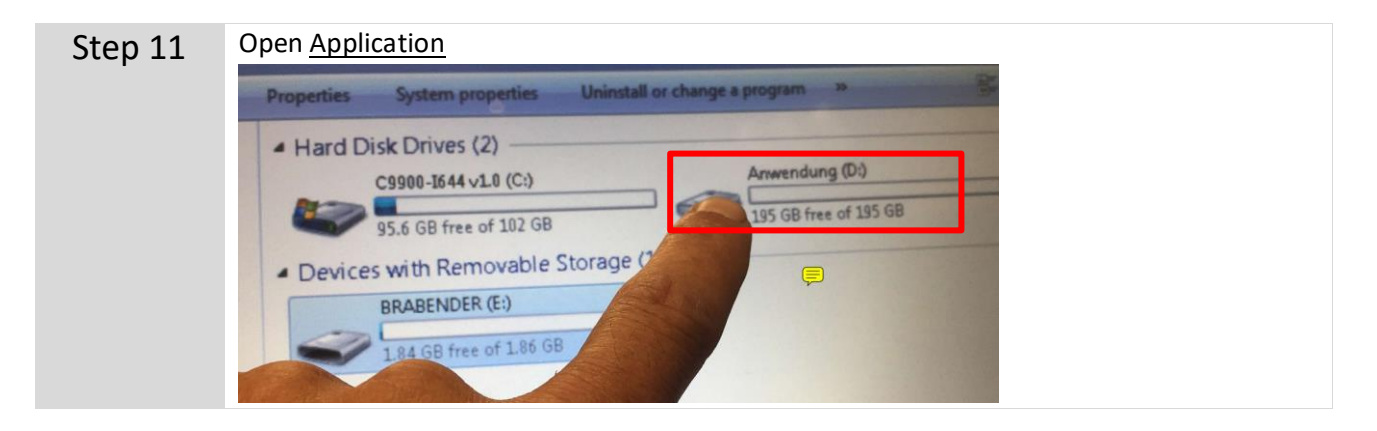

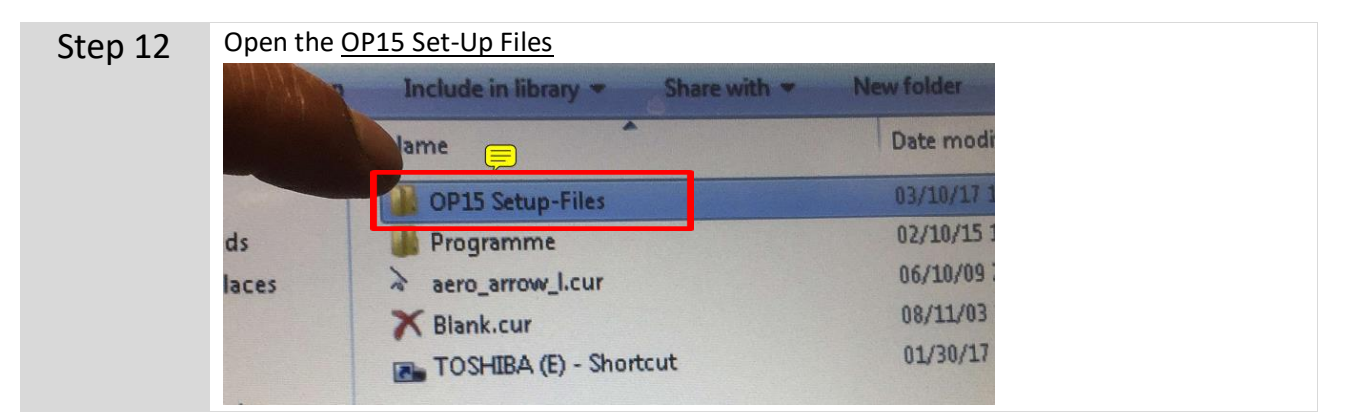

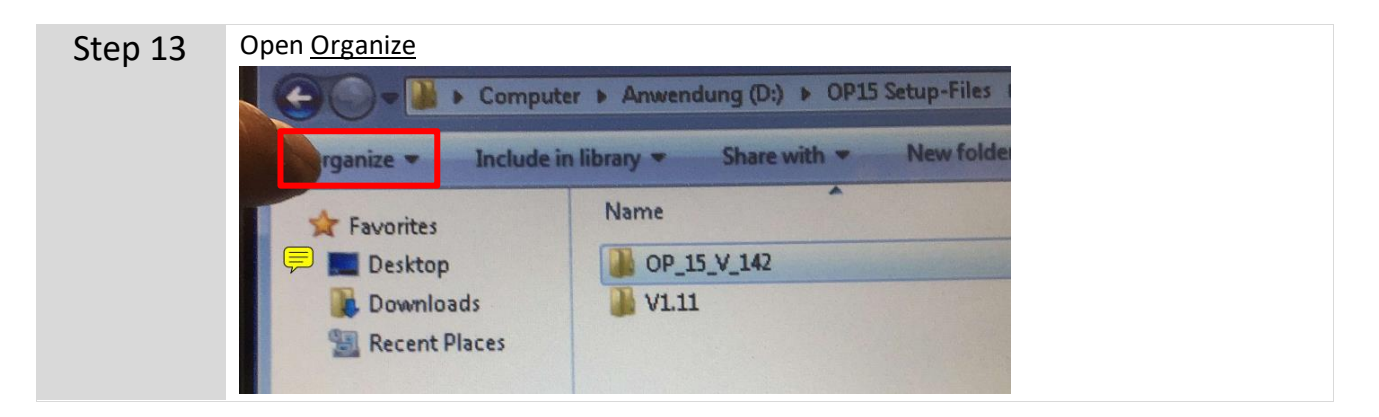

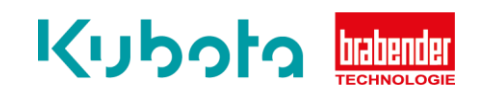

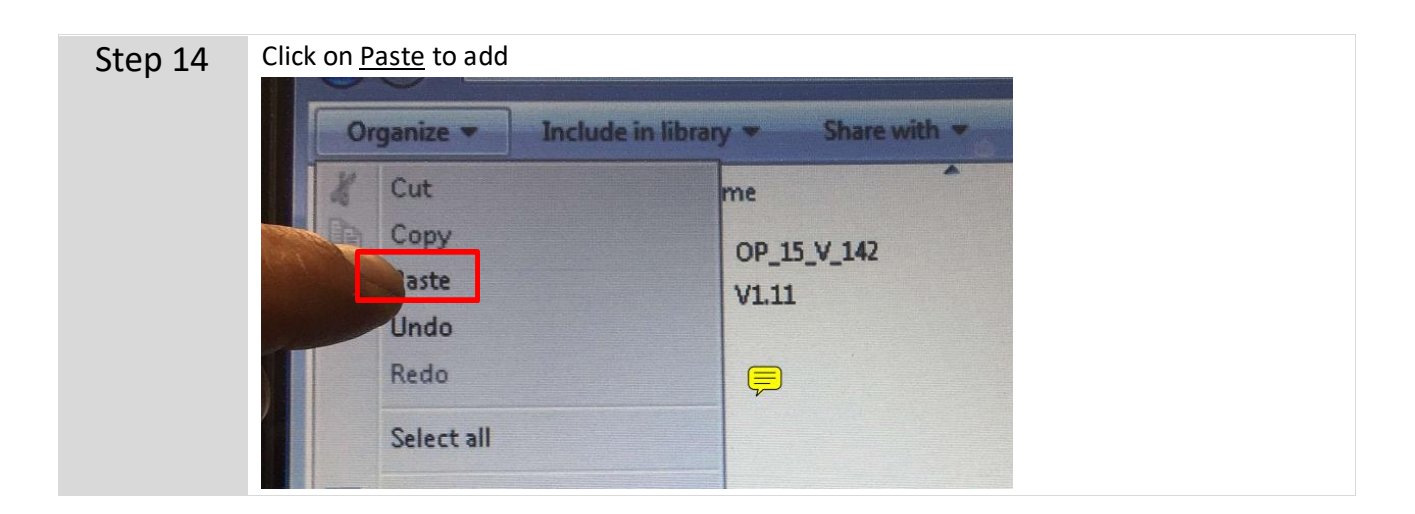

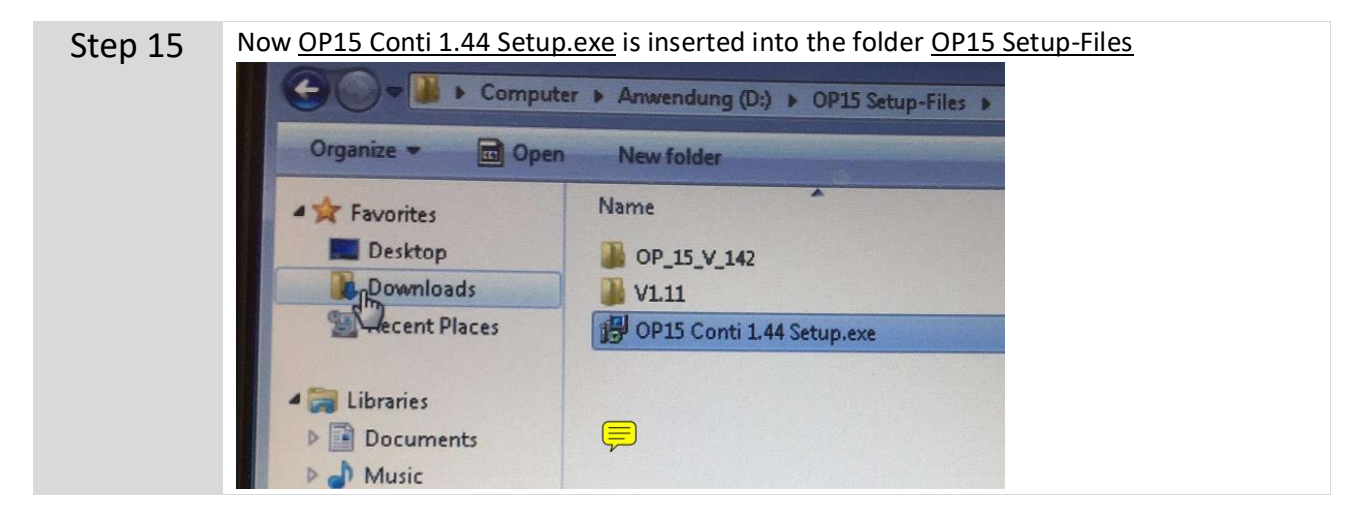

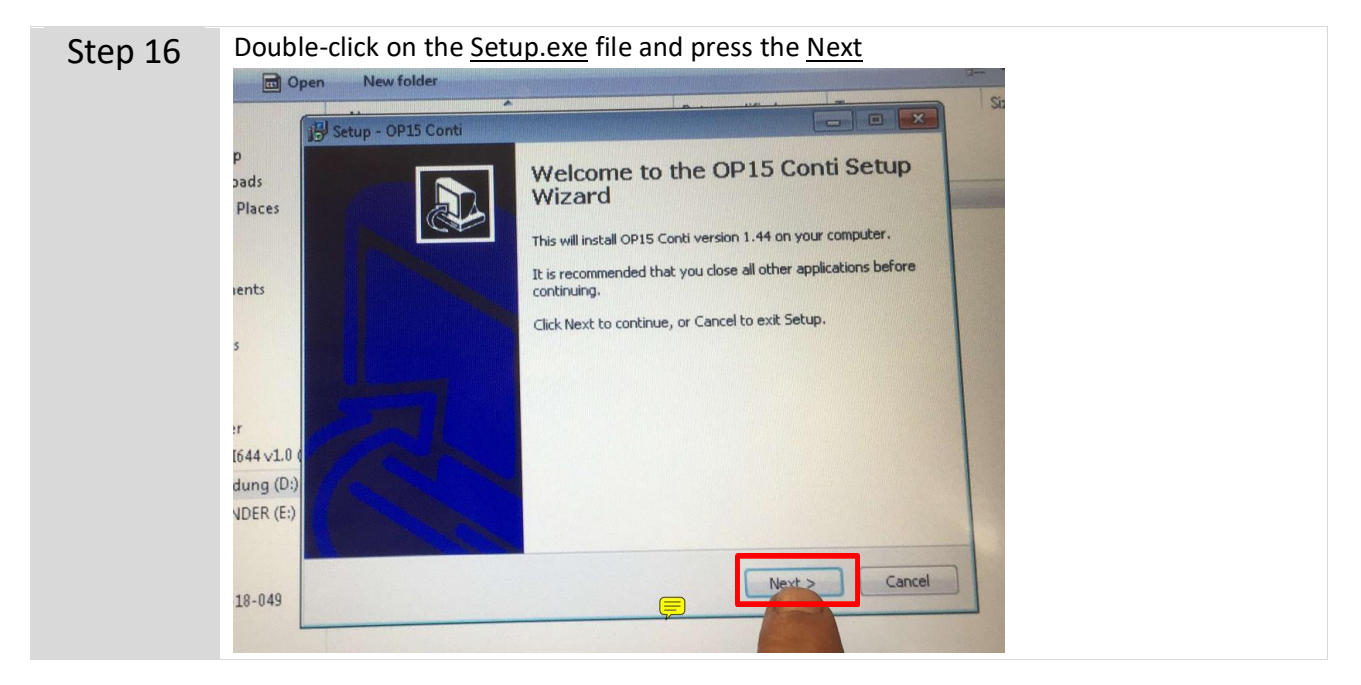

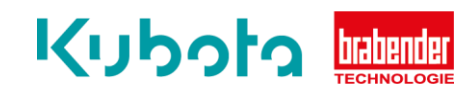

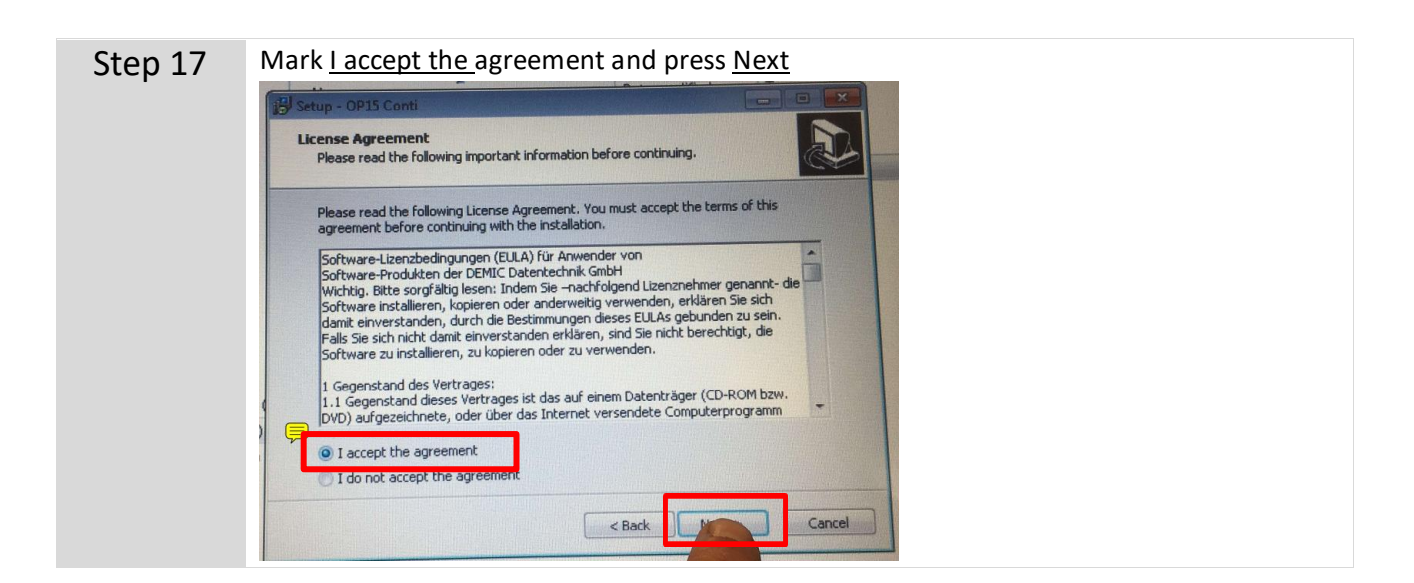

| Step 18 | Press <u>Next</u>                                                                      |  |  |
|---------|----------------------------------------------------------------------------------------|--|--|
|         | 🛃 Setup - OP15 Conti                                                                   |  |  |
|         | Select Destination Location<br>Where should OP15 Conti be installed?                   |  |  |
|         | Setup will install OP15 Conti into the following folder.                               |  |  |
|         | To continue, click Next. If you would like to select a different folder, click Browse. |  |  |
|         | D:\Programme\Brabender\OP15 Browse                                                     |  |  |
|         | The ast 16.6 MB of free disk space is required.                                        |  |  |
|         | < Back Cancel                                                                          |  |  |

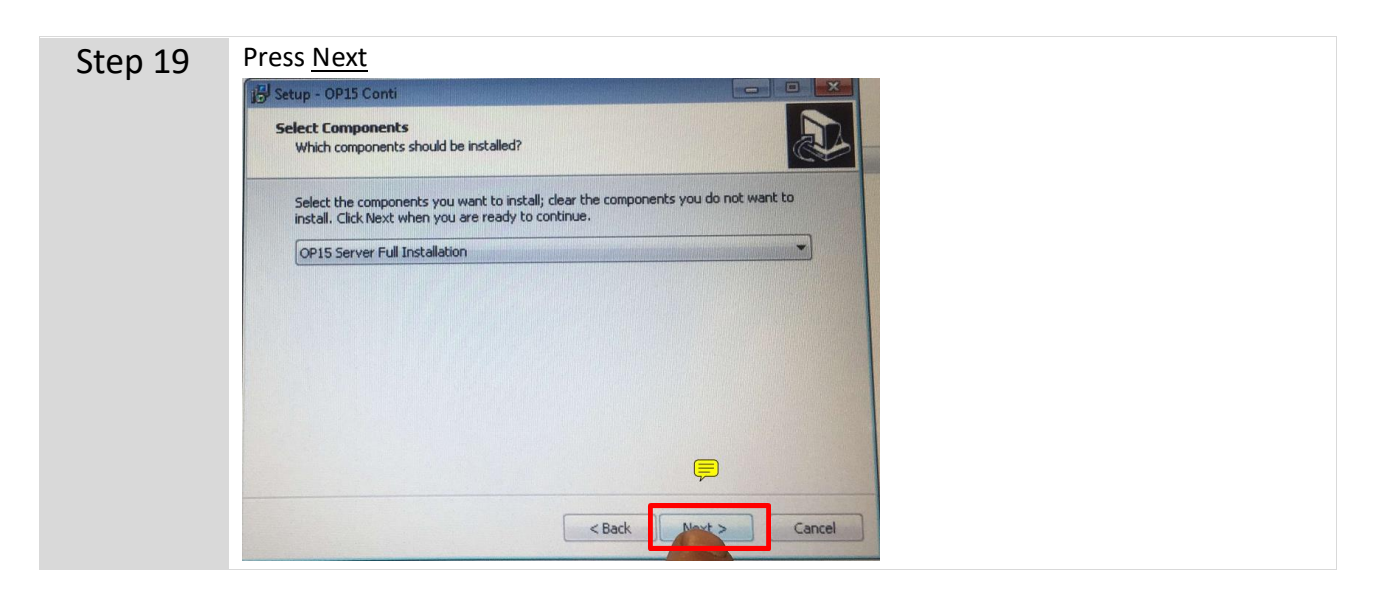

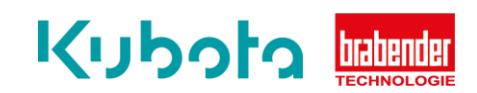

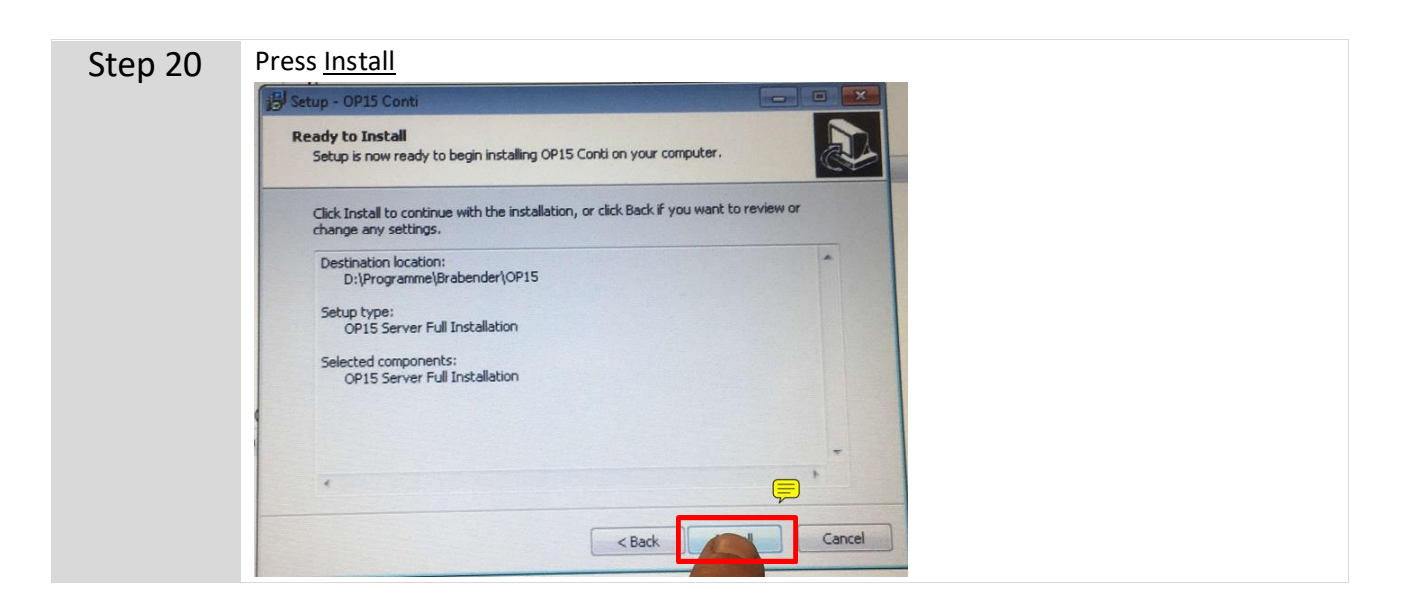

| Step 21 | Press <u>Next</u>                                                                                                    |        |  |
|---------|----------------------------------------------------------------------------------------------------|--------|--|
|         | jB Setup - OP15 Conti                                                                                                    |        |  |
|         | Preparing to Install<br>Setup is preparing to install OP15 Conti on your computer.                                                                                                    |        |  |
|         | The following applications are using files that need to be updated by Setup. It is recommended that you allow Setup to automatically close these applications. After the installation has completed, Setup will attempt to restart the applications. |        |  |
|         | Firebird Server - DefaultInstance                                                                                                    |        |  |
|         | •                                                                                                    |        |  |
|         | Automatically close the applications                                                                                                    |        |  |
|         | Do not close the applications                                                                                                    |        |  |
|         | < Back                                                                                                    | Cancel |  |

| Step 22 | Now the setup is getting installed                                          |        |  |
|---------|-----------------------------------------------------------------------------|--------|--|
|         | 🔂 Setup - OP15 Conti                                                        |        |  |
|         | Installing<br>Please wait while Setup installs OP15 Conti on your computer. |        |  |
|         | Extracting files<br>D:\Programme\Brabender\OP15\Bitmap\start1.bmp           |        |  |
|         |                                                                             |        |  |
|         |                                                                             |        |  |
|         |                                                                             |        |  |
|         |                                                                             | Cancel |  |
|         |                                                                             |        |  |

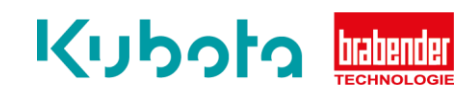

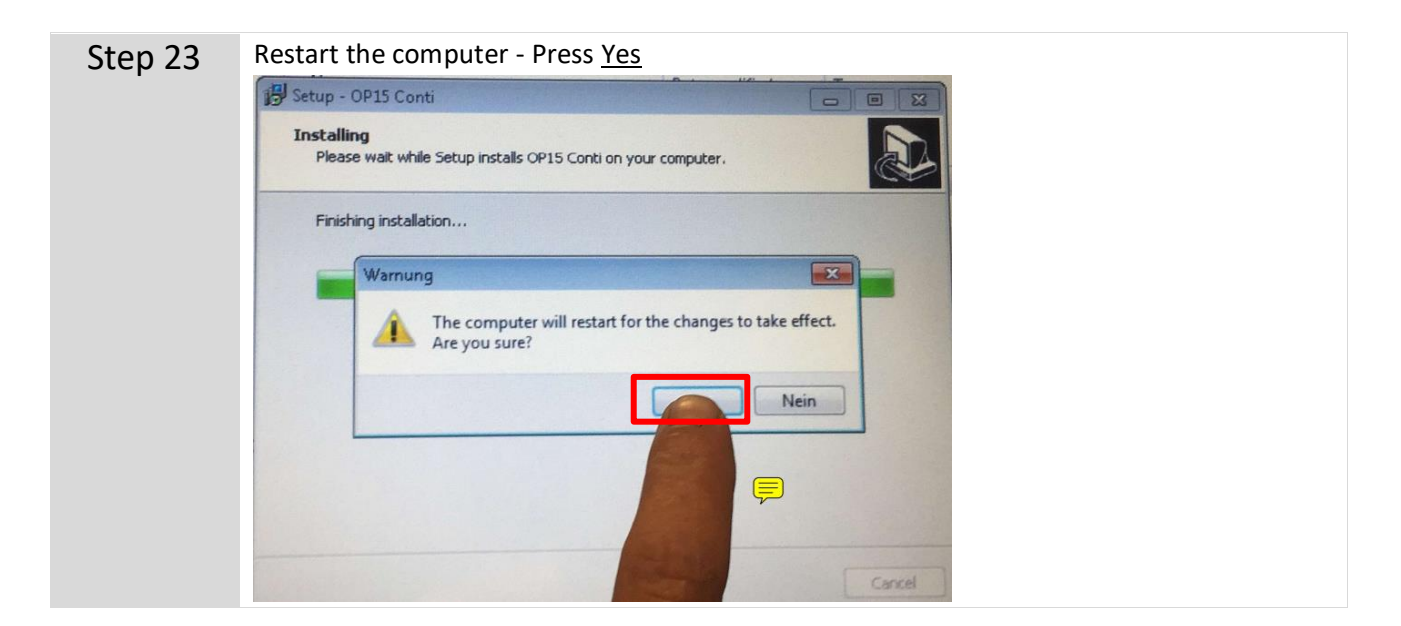

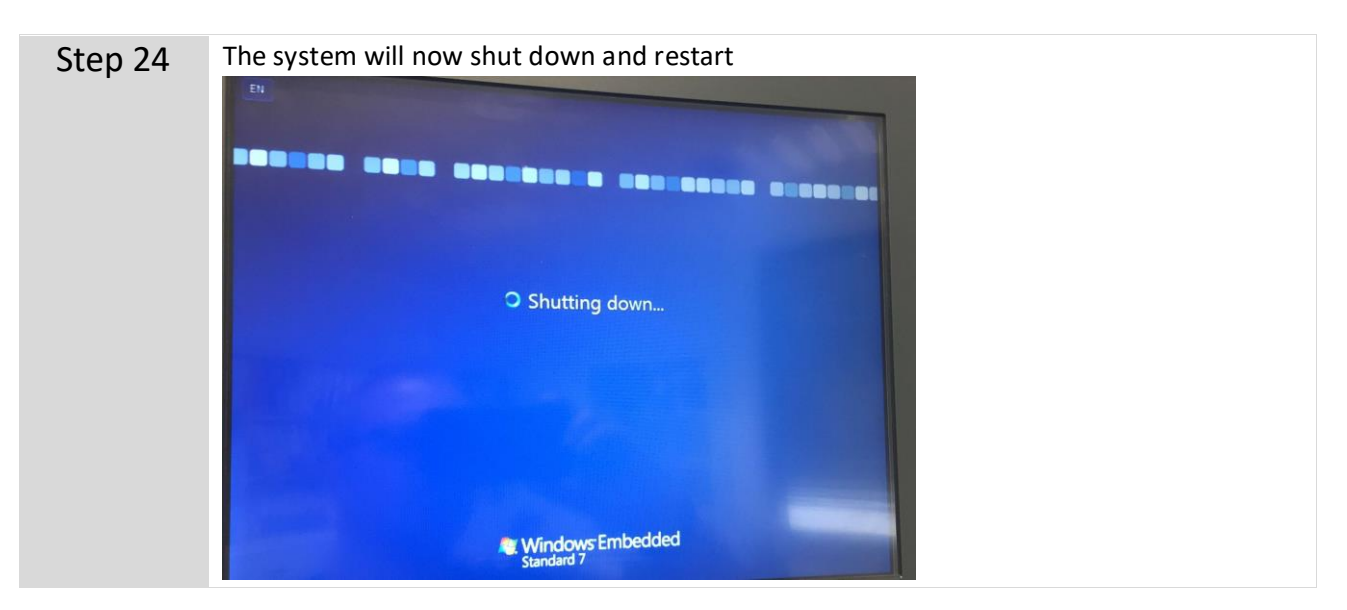